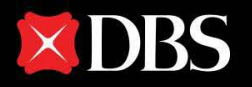

## Quickly obtain your Exit-Entry Report and upload it to the DBS website

Live more, Bank less

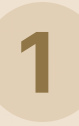

Obtain your Exit-Entry Report in WeChat Mini Program

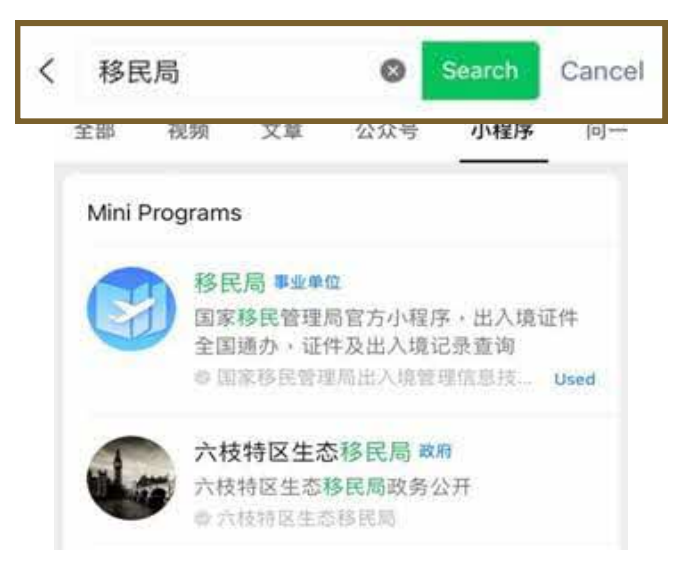

#### Step 1:

Search for and open "Yi Min Ju" mini program in WeChat.

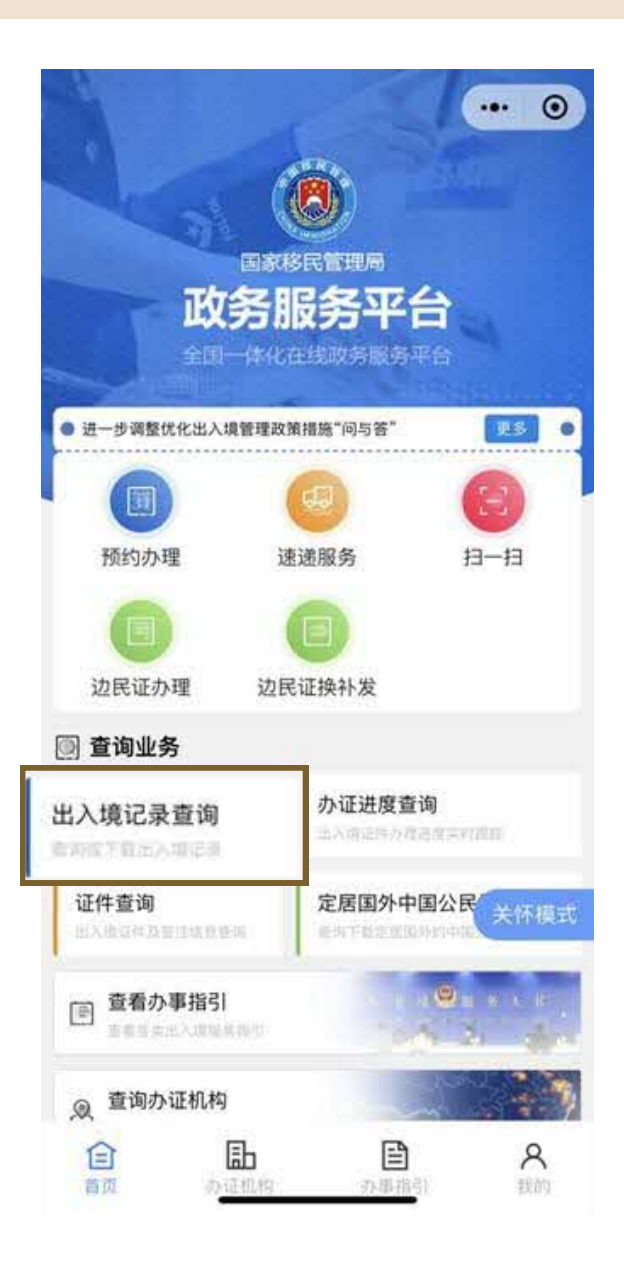

#### Step 2:

Tap "Exit-Entry Record Enquires" in the homepage of National Immigration Administration mini program.

| <b>〈</b> 移民局政 | 务服务平台 😶 💿 |
|---------------|-----------|
| 姓名            |           |
| 证件类型          | 身份证>      |
| 证件号码          |           |

### Step 3:

Please input your name and ID number if it is your first-time access.

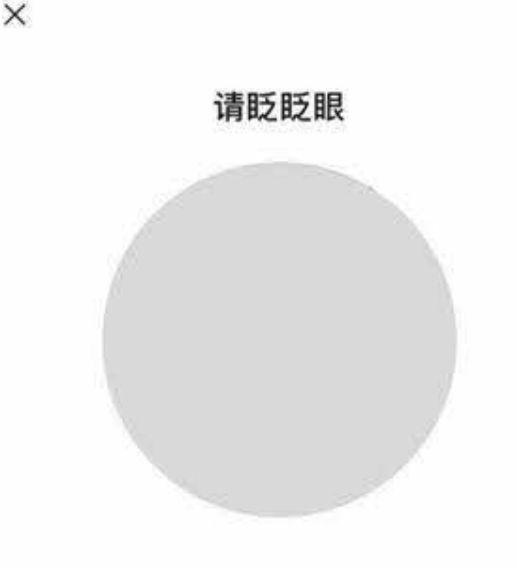

#### Step 4:

After facial recognition verification, tap "Exit-Entry Record Enquires" again in the homepage of National Immigration Administration mini program.

| <                     | 出入境记录                  | ••• ©        | )  |
|-----------------------|------------------------|--------------|----|
| 选择查询人                 |                        | 3            | 2  |
| 请选择查询范围               |                        |              |    |
| 自定义 三个月               | 月一年                    | 五年           | 十年 |
| 2023-07-09            | - 2023                 | 8-07-10      |    |
| 2023-07-09<br>温馨提示:只支 | - 2023<br>持查询近10年的出入境记 | 3-07-10<br>录 | -  |

#### Step 5:

Choose "Customized" in the enquiry range and then select the date ranges from <u>the date of</u> <u>your last entry to Hong Kong</u> to <u>the date of</u> <u>report submission</u> (note: the selected date ranges should indicate that you are in Hong

# Kong during the account application submission)

| 出入境记录            | ••• •        |
|------------------|--------------|
| 姓 名:             |              |
| 证件号码:            | 100          |
| 时间段: 2023年07月09日 | -2023年07月10日 |
| 出入境记录查询结果        | 共1条 ↓        |
| と 出境时间: 2023/0   | 07/09        |
| 出境 所持证件号:        | 7            |
| 文件预览             |              |
| 发送邮箱             | Ĩ            |

#### **Step 6**: Tap "Send to Mailbox" in the search result page.

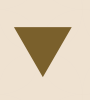

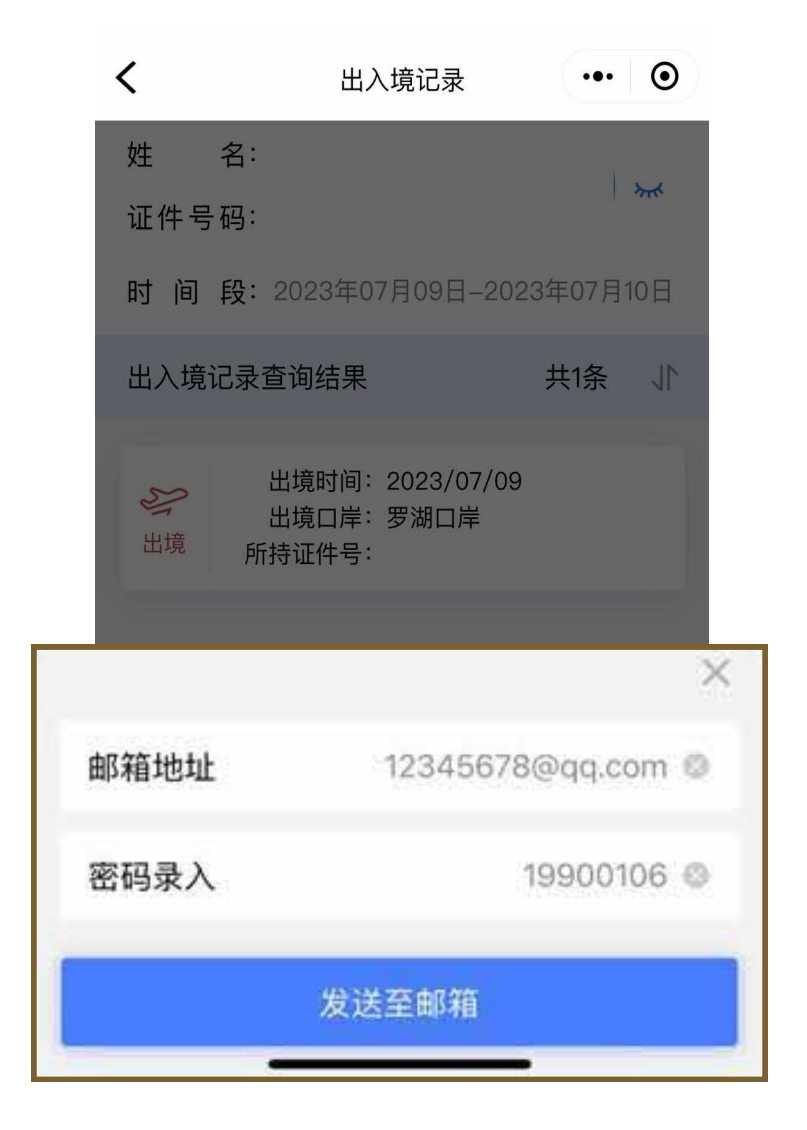

#### Step 7:

Input your personal email address and set up a password for the report **(QQ Mail/ NetEase Mail is recommended).** 

# Save and upload the Exit-Entry Report

2

| <                                 | $\sim$ $\sim$       |   |
|-----------------------------------|---------------------|---|
| E230710230710_出入境证                | <b>?录查询结果(电子文件)</b> |   |
| service @1                        | 证清                  |   |
| 尊敬的 先生/女士:                        |                     |   |
| 您好!                               |                     |   |
| 您于2023年7月10日在移民局政务服               | 务平台查询了出入境记录 • 现将出入  |   |
| 境记录查询结果(电子文件)发送至忽<br>保您的个人信息安全。   | 的邮箱,请妥善保管和使用,以确     |   |
| 附件为zip格式压缩文件,如自带解E<br>压软件。        | i工具无法打开,请尝试使用其他解    |   |
| 感谢您使用移民局政务服务平台! 本                 | 邮件由系统自动发出,请勿回复。     |   |
| 祝您生活愉快!                           |                     |   |
|                                   |                     |   |
|                                   | 移民局政务服务平台           |   |
|                                   | 2023年7月10日          |   |
|                                   |                     |   |
|                                   |                     |   |
|                                   |                     |   |
|                                   |                     |   |
|                                   |                     |   |
| 1个财化                              |                     |   |
| 1.1.143.17                        |                     |   |
| <b>E230710230710_出</b><br>247.76K | 结果(电子文件).zip        | 5 |
|                                   | <i>م</i>            |   |
|                                   |                     |   |

#### Step 1:

Use the password to open the Exit-Entry Report attached to the email from National Immigration Administration in reply to your enquiry.

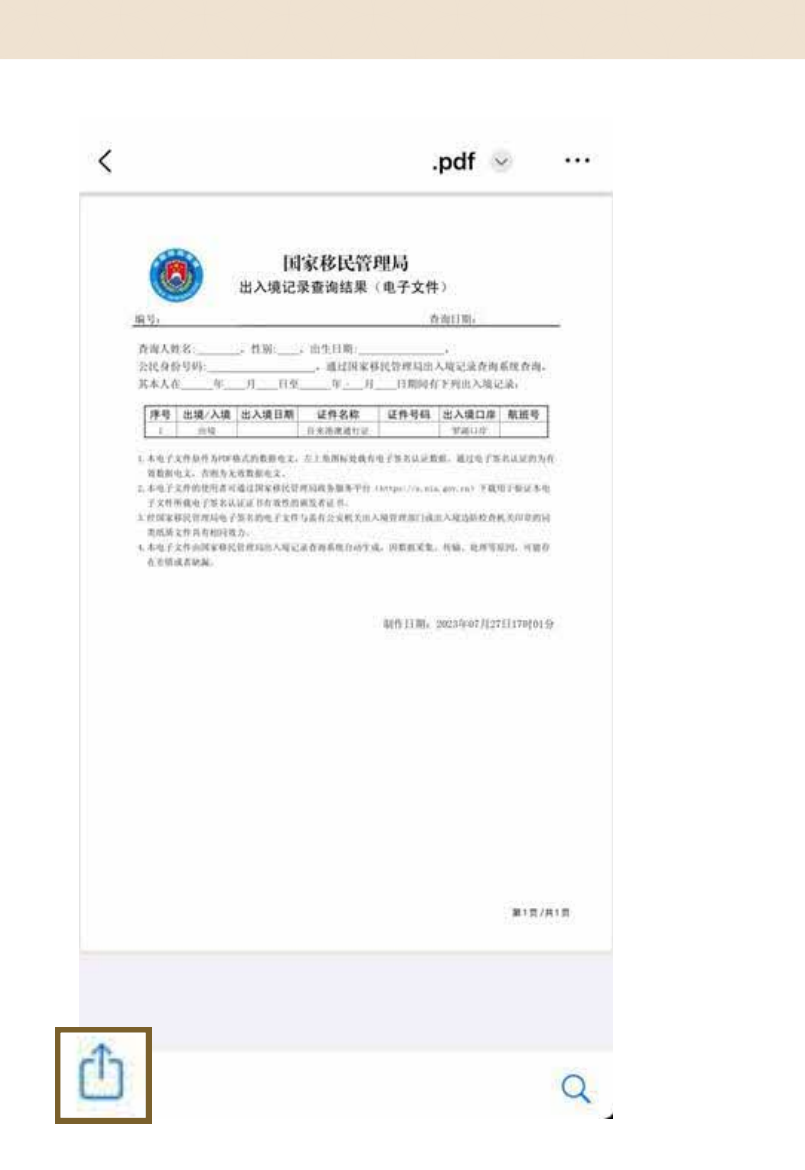

#### Step 2:

Click "Share" and then "Save to Files" to save the report in your mobile.

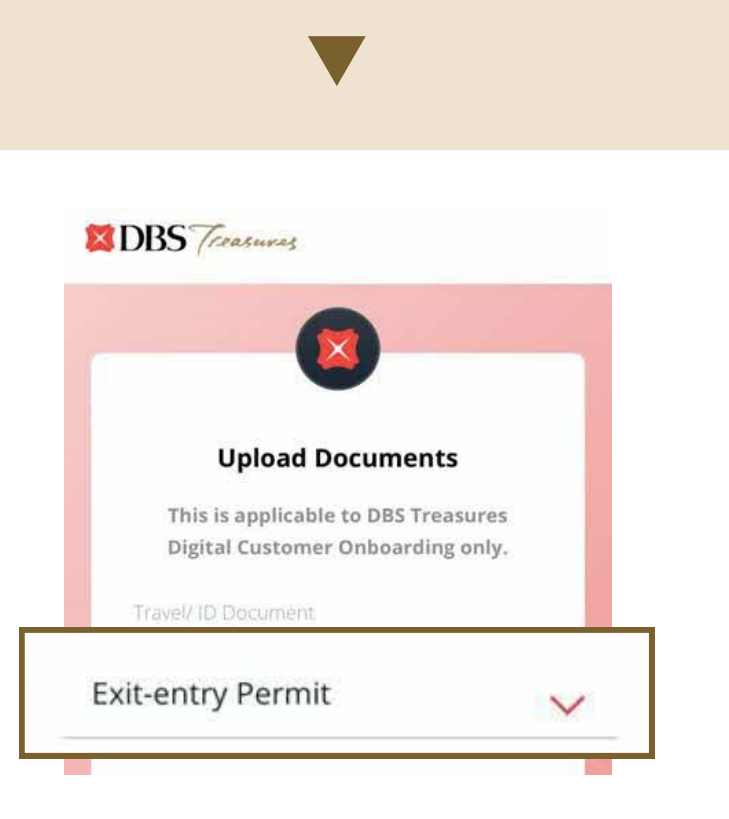

#### Step 3:

Upload the report to DBS' website via **go.dbs.com/hk-mcy-upload-en**. Select "Exit-Entry Permit" in the Travel/ ID Document field. Input the required information and then click "Next".

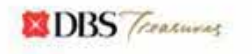

#### **Upload Documents**

GIF, JPG, TIF, PDF accepted - up to 5 documents at maximum 5MB each.

#### **Document Submission**

You can now submit your documents in 3 simple steps to facilitate the approval process! Step 1: Select the applicable document(s) Step 2: Upload a clear and full image of the selected document(s). For address proof, please upload a clear copy of your Mainland / Hong Kong bank statement or utility bill dated within the last 3 months and make sure the entire document is visible as required by the HK regulatory authorities. **Find out more**. Step 3: Click "Submit"

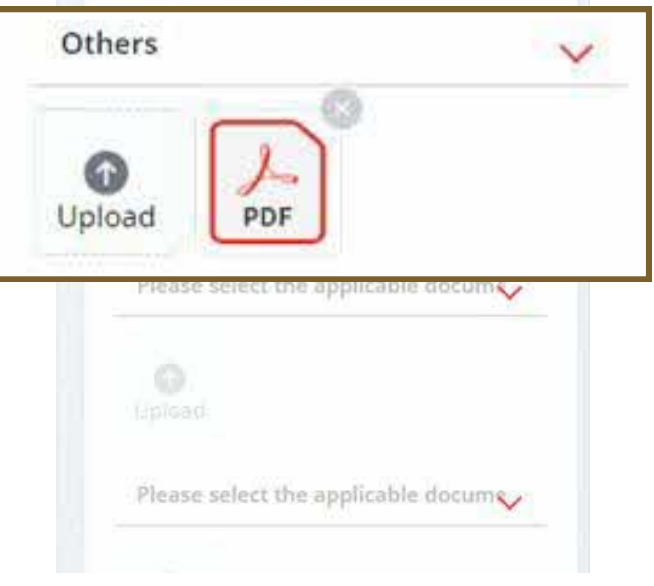

#### Step 4:

Select "Others" in the applicable document field. Click "Upload" and select the previously saved report. Then click "Submit" to provide the Exit-Entry Report.